お得意様各位

令和2年2月21日 株式会社 タテムラ システムサービス課 福生市牛浜104

System-V 消費税申告書(会計読み対応版)プログラムのネット更新について

拝啓 時下ますますご清栄のこととお慶び申し上げます。平素は格別のお取引を賜り誠にあり がとうございます。

大変お待たせしておりました、消費税申告書プログラムにおける会計読み(税率10%及び軽減税 率対応)機能が完成しましたのでお知らせ致します。

ネット更新は、令和2年2月25日(火) 10:00より可能です

詳しくは、同封の資料を参照の上、更新作業を行っていただきますようお願い申し上げます。

プログラム開発が遅れ、お客様には大変なお手間を取らせてしまうことになり、業務に多大な ご迷惑をお掛けしましたことを改めてお詫び申し上げます。

今後とも、何卒宜しくお願い申し上げます。

敬具

# \_\_\_ 送付資料目次

※ご注文又は改正保守のご加入(未納含む)にもとづき、以下の内容を同封しております。

送付プログラム

プログラムの送付はございません。ネット更新をお願い致します。

#### 取扱説明書

・https://www.ss.tatemura.com/ より確認できます。

### 案内資料

- System-V ネット更新作業手順及びバージョンNO. 一覧表 ・・・・1~2
- ・ 消費税申告書 更新内容・・・・・・・・・・・・・・・・3

\_ 送付内容のお問い合わせ先 \_\_\_\_\_

送付内容に関するお問い合わせにつきましては、サービス課までご連絡下さいますよう お願いします。 尚、保守にご加入のお客様はフリーダイヤルをご利用下さい。 TEL 042-553-5311(AM10:00~12:00 PM1:00~3:30) FAX 042-553-9901

以上

System-V ネット更新作業手順

プログラム等のネット更新をご希望のお客様には、弊社システムに更新があった場合マルチ ウィンドウ端末起動時に以下のメッセージを表示するようになっております。

> プログラム更新 OO個のファイルが新しくなっています 1000番の4で更新できます \*\*\* 以上を読んだら Enter を押してください \*\*\*

また、同時に更新内容につきましては、あらかじめご登録いただいているメールアドレスに 更新のお知らせを送信致します。

サーバーの更新方法

| 11日東山()         12月           東京市「山山山」         12月           (710) データ交流         70:27-1           (0010) ビアータ交流         70:27-1           (0010) ビア・支流法         00010 住まデータ 単計           (0010) ビア・支流法         00010 住まデータ 単計           (0010) ビア・支流法         00010 住まデータ 単計           (0010) ビア・支流法         (0010) ビア・支流           (0010) ビア・フェボ         (0010) ビスデータ 単計           (0010) ビア・フェボ         (0010) ビスデータ 単計           (0010) ビア・フェボ         (0010) ビア・フェボム           (0010) ビア・フェボム         (0010) ビア・シェム           (0010) ビア・フェボム         (0010) ビスデータ 単計           (0010) ビスデータ レス         (0010) ビスデータ 単計           (0011) ビア・フェボム         (1010) ビス ビーク 単計           (0011) ビス データ レス         (1010) ビス ビーク 単計           (1010) ビス ビーク リーク レス         (1110) ビス ビーク リーク レス | <ol> <li>初期メニューより F10 データ変換を選択します。[1000] UP(更新)を呼び出します。</li> <li>1000 Enter を押します。</li> </ol>                                                                                   |
|----------------------------------------------------------------------------------------------------|----------------------------------------------------------------------------------------------------|
| 财務メニュー(/dev/pts/2)<br>****** プログラム更新を行います *******<br>Rootのパスワードを入れてエンターを押して下さい<br>Password :root                                                                                                    | <ul> <li>② 左図の画面を表示します。         <ul> <li>Enter を押します。                  (rootは入力しません)</li> <li>root は消さないように注意して下さい。                  ※パスワードを消した場合エラーを表示します。</li></ul></li></ul> |
| <pre> RBX-II-(pbs/12)  ###### プログラム更新を行います ####################################</pre>                                                                                                    | <ol> <li>(3) 左図の画面を表示します。</li> <li>『4』インターネット自動更新を選択します。</li> <li>— 4 Enter と押します。</li> </ol>                                                                                   |

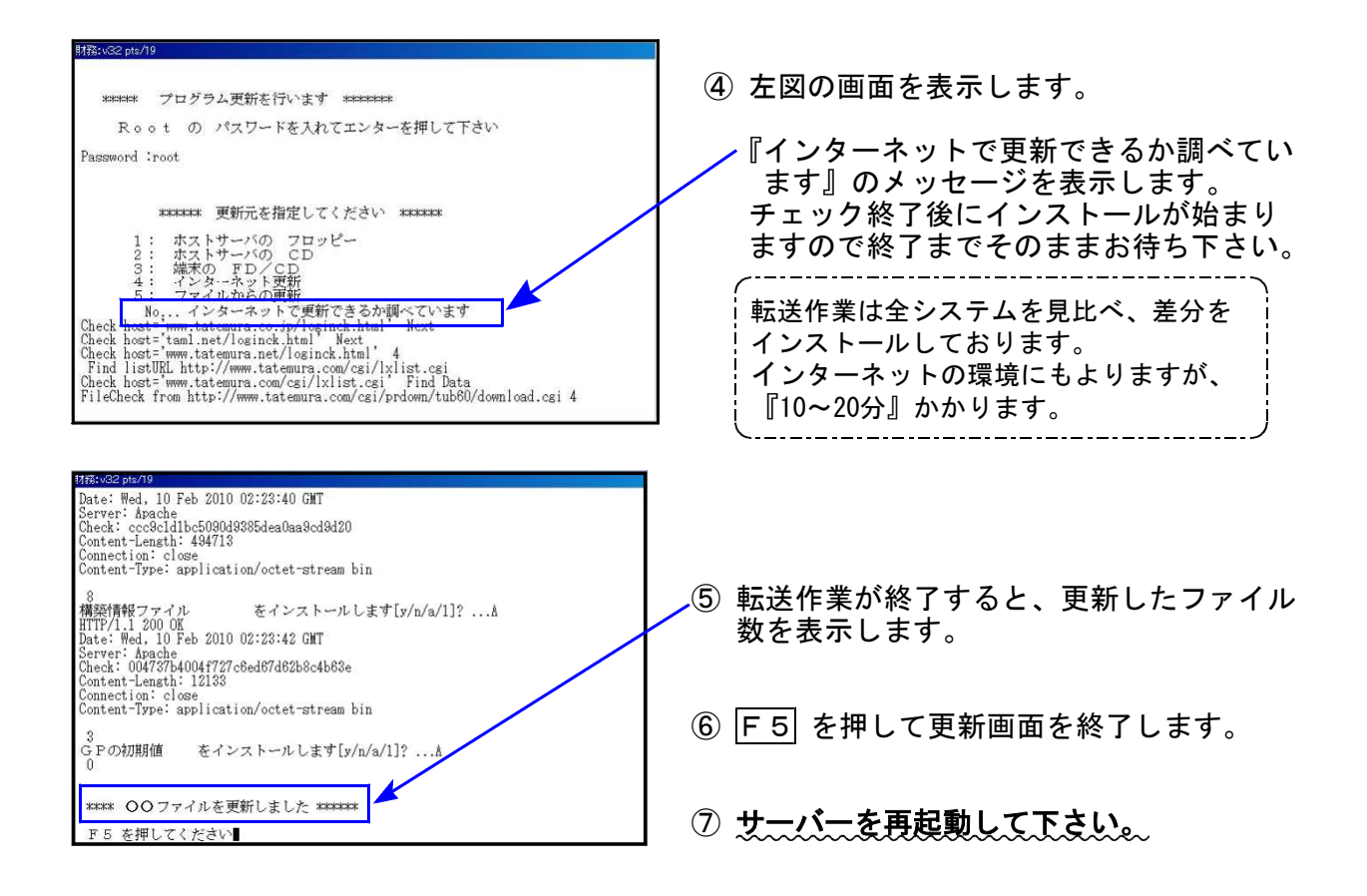

## 転送後のバージョン確認

下記のプログラムは F7 (帳表出力)、 F9 (申告・個人・分析)の1頁目に表示します。

| PG番号 | プログラム名                   | HD-VER | 備考                               |  |  |  |
|------|--------------------------|--------|----------------------------------|--|--|--|
| 120  | 消費税申告書                   | V-7.02 | 会計読み(税率10%及び軽減税率対応)機能を追加しま<br>した |  |  |  |
| 3 0  | 合計残高試算表<br>•精算表          | V-7.01 | 消費税申告書の会計読み時に、税率10%と軽減税率が読       |  |  |  |
| 4 1  | 《オプションプログラム》<br>仕入控除額計算書 | V-7.01 | の必めるよう版能迫加しました                   |  |  |  |

# 消費税申告書 更新内容

20.02

【更新内容】

# 会計読み機能が使用できるようになりました。

税率10%、軽減税率に対応した会計読みができるようになりました。

【その他:消費税についてのご注意】

 前年度のデータを年度更新したのに「データの情報が正しくない」または、「データがない」という場合は、入力メニュー内の[旧様式変換]を行ってください。 データを取り込むことができます。

| R1消費税・/-ユー-(/dev/pts/0)                                                         |                                |
|---------------------------------------------------------------------------------|--------------------------------|
| 令和1年度版 消費税申告書(消費税率10%対応)<br>コーザ <sup>*</sup> コート <sup>*</sup> ・・・・ 1001         |                                |
| 年 度 ・・・ 令和 1<br>ユーザ名 ・・・ 株式会社 東京商事<br>入力用紙選択 (1ページ)                             | ①[90]旧様式変換<br>↓<br>②[10]基本情報登録 |
| (2) 10:【基本情報登録】       100:【電子申告用変換】         3) 11:【消費税申告書】       100:【電子申告用変換】  | ③[11]消費税申告書                    |
| <u>90:【旧様式変換】</u> 1<br>1<br>1<br>1<br>1<br>1<br>1<br>1<br>1<br>1<br>1<br>1<br>1 | の順で作業を行うと入力が<br>スムーズに進みます。     |
| ※H30・317°叻*ラムで作成したデータを変換できます                                                    |                                |
| ਸ <sup>1</sup> (1) 田子 ··· □<br>□ <sup>*</sup> 切替   <b>2</b> 年更新                 |                                |

2. 関 囲 などの仕訳においても、[37] 消費税精算表や[40] 課税区分集計表での集計のため データごとに税率を持っています。 仕訳入力のデータ訂正等を行う場合、税率設定にご注意下さい。

例1)\*8%の内税データを訂正で 関 を付けた場合

| 10.25:00008 * 8% | 10,000  319 交際費 |          | 101 現金    | 10,000 |
|------------------|-----------------|----------|-----------|--------|
|                  |                 | 慶弔慰金     |           |        |
|                  | マークを付けただけで      | で税率変更をしな | ければ「*8%」の | ままです   |
| 10.25 00008      | 10,000  319 交際衝 |          | 101 現金    | 10,000 |
| 圓                |                 | 慶弔慰金     |           |        |

### 例2) 9月データ(8%)を月訂正で10月に変更した場合

| Ş | 9.28 00005 |   | 30,000 | 319 交際費 |         | 101 現金        |       | 30,000 |
|---|------------|---|--------|---------|---------|---------------|-------|--------|
|   |            | 圓 |        |         | 慶弔慰金    |               |       |        |
|   |            |   | ᇚᄮᆃᆕᆓ  | しょぎルズギ  |         |               | N++   | F      |
|   | <u> </u>   |   | 日刊を訂正  | したたけでや  | 『平変史をしな | 177112 18%] 0 | りままじら |        |
| 1 | 0.28 00009 |   | 30,000 | 319 交際費 |         | : 101 現金      |       | 30,000 |
|   |            | 圓 |        |         | 慶弔慰金    |               |       |        |